# **Property Search Training**

**Regional Land Information Database** 

https://www.rlid.org/

Updated May 19, 2025

## Who are we?

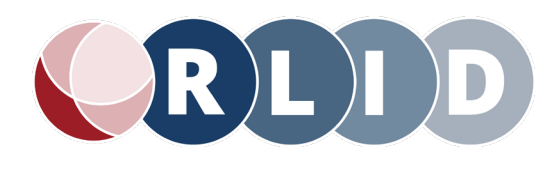

### RLID: Regional Land Information Database

Comprehensive property research and reporting platform making local government data available through a single portal

https://www.rlid.org/

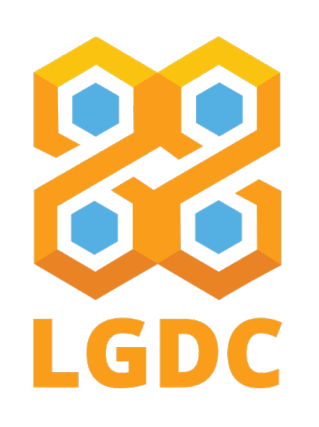

LGDC: Lane Geographic Data Consortium

Governing body for RLID made from representatives from LGDC Member Organizations

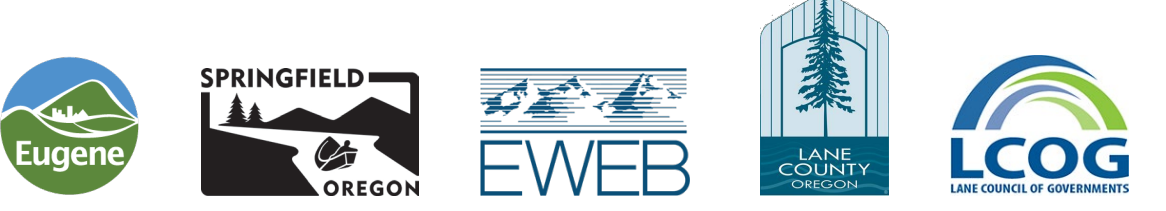

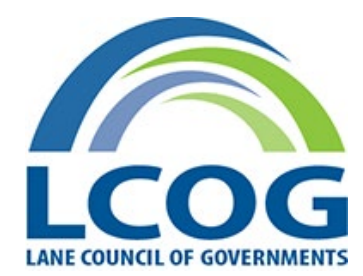

### LCOG: Lane Council of Governments

LCOG serves as a regional planning, coordination, program development, and service delivery organization in local communities across Lane County.

https://www.lcog.org/

# What can you do in RLID

### Find Owner Information

### Get Tax and Assessment Information

Check School and Service Districts

Search for Deeds and other recorded documents

Find out how a property is zoned

Create mailing lists based on distance from an address

### Property Search

- Standard Search Start Advanced Search
- Start Map Search
- Maps
- Deeds & Records
- Taxes Balance Due
- Comp Sales Data
- Taxmap Search
- Other Applications
- Market Reports

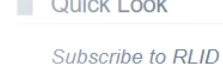

About RLID

Contact Us

FAQ

Log Off

Disclaimer

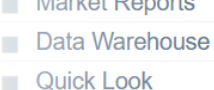

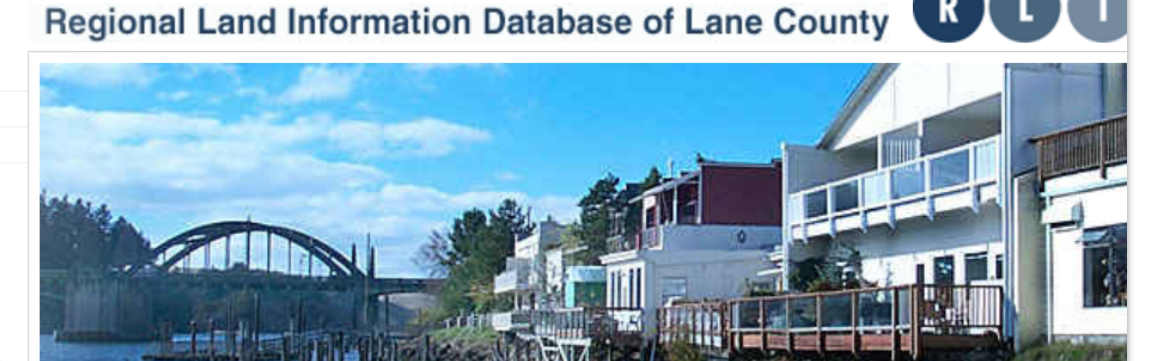

#### Welcome to RLID

The REGIONAL LAND INFORMATION DATABASE (RLID) is the central resource for most landbased information in Lane County, Oregon. The system comprises a data warehouse of regional land information from city, county & state government agencies and other service districts. A suite of webbased applications allows users to view, guery, analyze & map data and print customized reports.

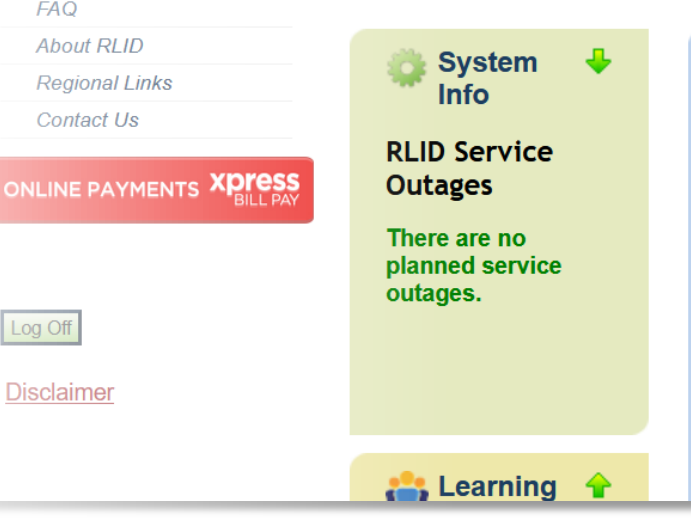

#### RLID News

#### The RLID Team has exciting news!

A new version of RLID is being developed with rollout potentially beginning as early as Fall 2025.

RLID has served the community for over 20 years, and we are excited to expand on that success by delivering a new RLID that is even easier to use, has a much richer Detailed Property Report, better map integration, new data content, and more efficient workflows.

If you would like to participate in the design of the new RLID, please let us know by emailing support@rlid.org.

## **Accessing RLID**

When you work for an organization that already has an RLID Account

- Your primary account holder adds you directly through the site, or they can email <u>support@rlid.org</u>
- You will get an email with your username and a temporary link to set up your own password
- If you have trouble setting up your password, or the email link is expired, email <u>support@rlid.org</u> for help

Organizations share a single username for their whole account – but each user is unique in the backend database

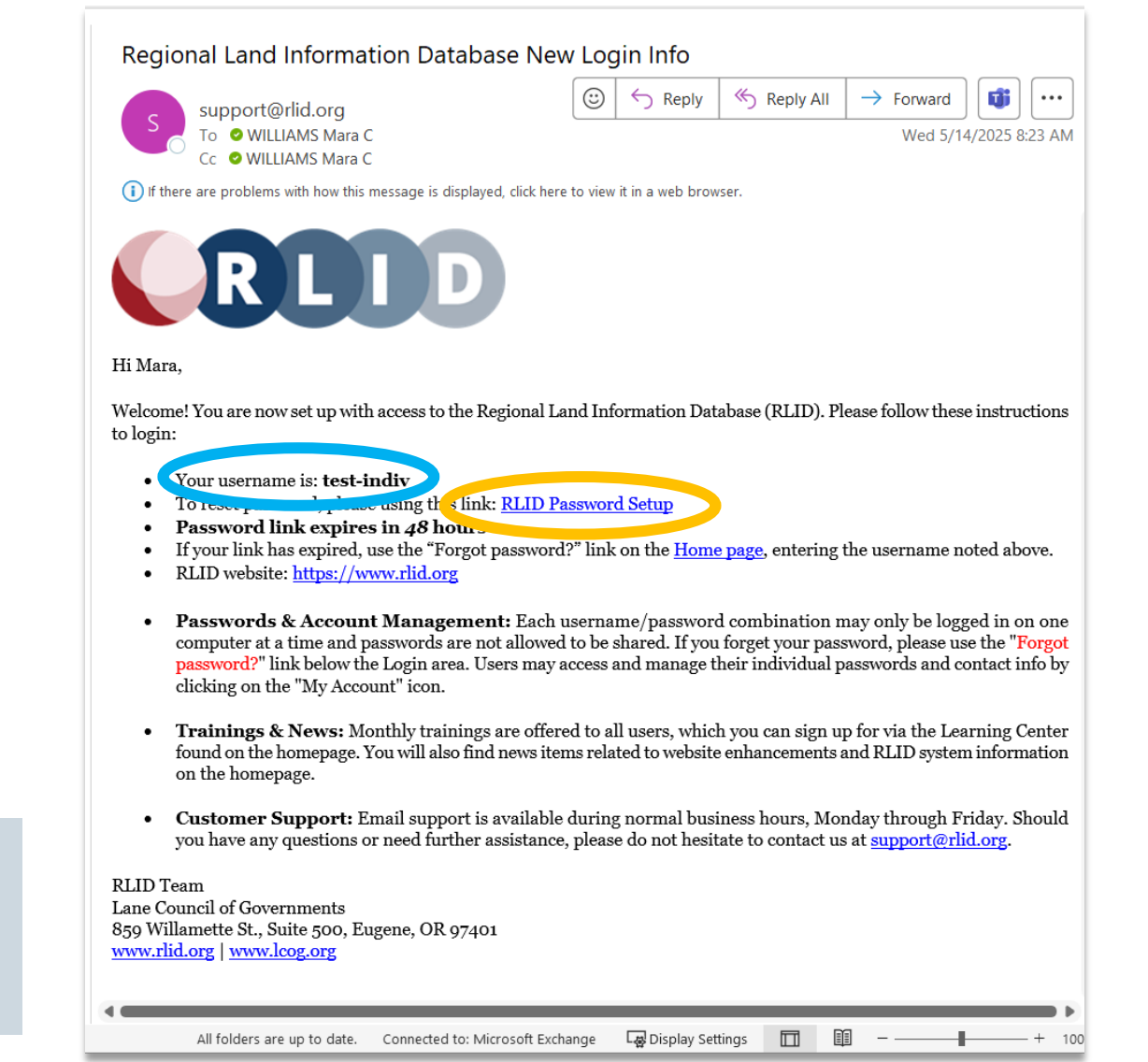

# Logging In

Look for the login form on the left side of the home page

Use your shared username and your individual password to log in

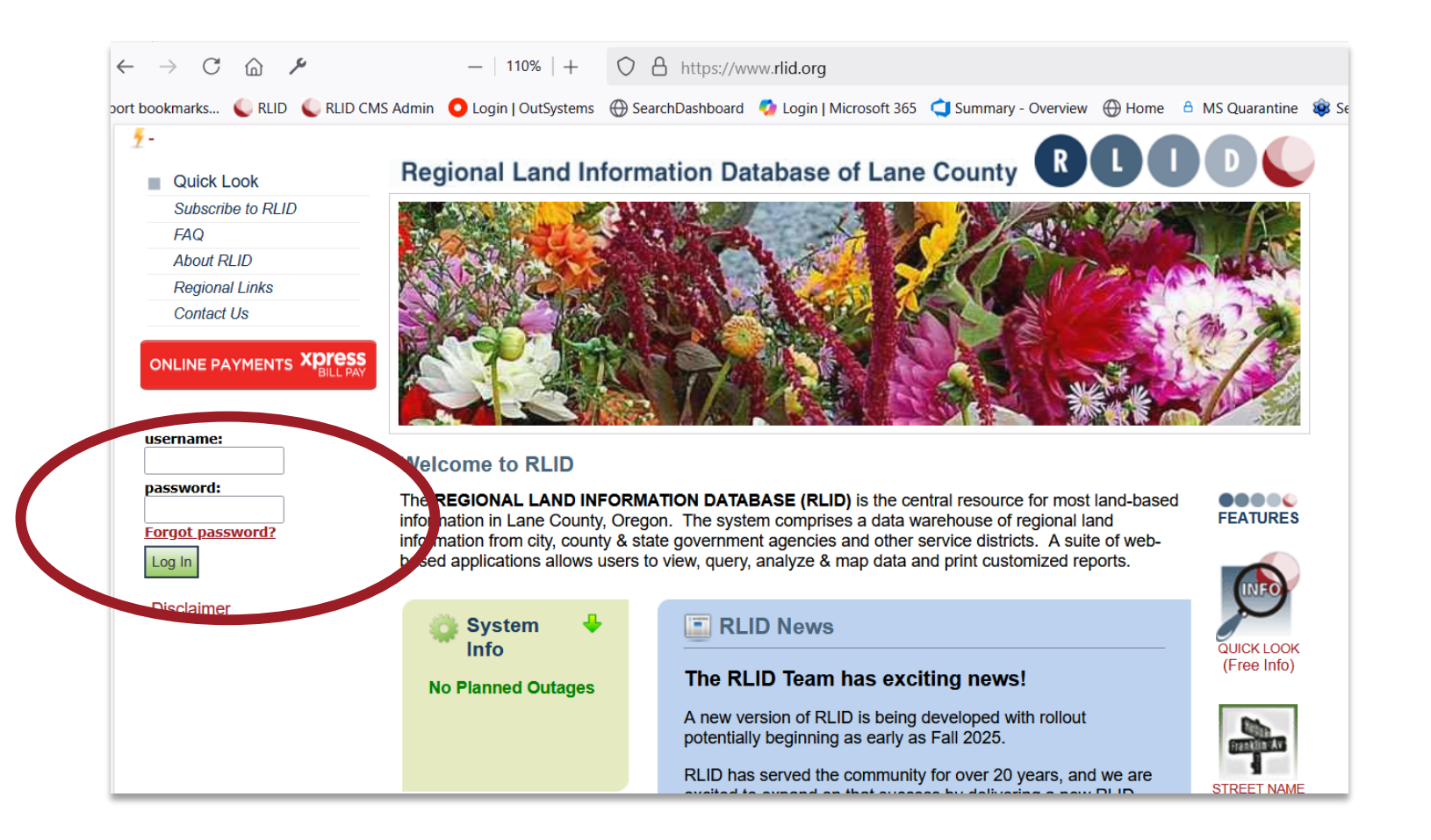

# Login From two Different Locations

If you see this screen, it's normal.

Click Log In to start your new session as usual.

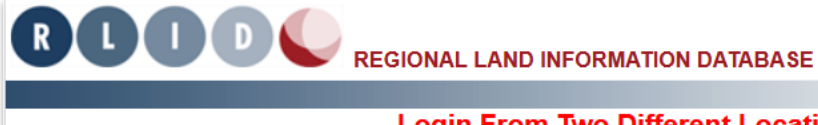

Quick Look About RLID Subscription Information Regional Links Contact Us Questions, problems or comments? Email RLID

support

#### Login From Two Different Locations!

Your login can't be processed: it appears you have an active session from a different location (your login signed in from IP To continue logging in at this location, re-enter your password. The session at the other location will be logged out automa

### user name: LCOGGS password: Log In

### **Password Reset**

# Click the Forgot Password link on the homepage

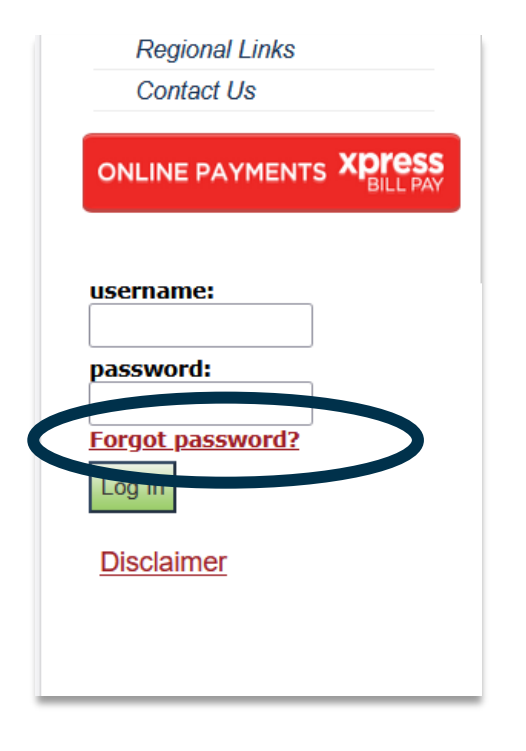

| Forgot Your Passwor             | d?                                                         |                 |
|---------------------------------|------------------------------------------------------------|-----------------|
| To retrieve your password,      | enter all information in the form. If we find you in our r | records, y      |
| If you no longer have acces     | ss to the email address in our records, please contact     | <u>RLID hel</u> |
|                                 |                                                            |                 |
| * All fields are required       |                                                            |                 |
|                                 |                                                            |                 |
| First Initial (of first name)*: |                                                            |                 |
| Last Name*:                     |                                                            |                 |
| Username*:                      |                                                            |                 |
| Your Email*:                    |                                                            |                 |
|                                 | * Enter email associated with your account                 |                 |
|                                 | Send Password                                              |                 |
|                                 |                                                            |                 |
|                                 |                                                            |                 |
|                                 |                                                            |                 |

### Fill out the form on the next page

- If what you put in the form matches the what we have in the database, you will receive an email that lets you reset your password
- If it doesn't match, email <a href="mailto:support@rlid.org">support@rlid.org</a> and we can reset it for you

## Before you search

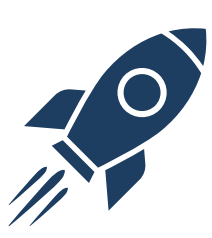

What are you trying to do?

What do you want to find out?

What information are you starting with?

- Owner name
- Street address
- Tax Account number
- Map and Taxlot number
- Business name
- Other information

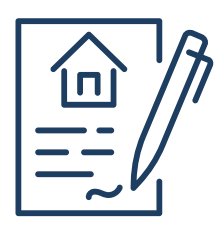

What kind of output/ exported documents (if any) do you want?

- List of addresses
- Photos and documents
- Detailed report
- Map
- Spreadsheet

# Search Process Overview

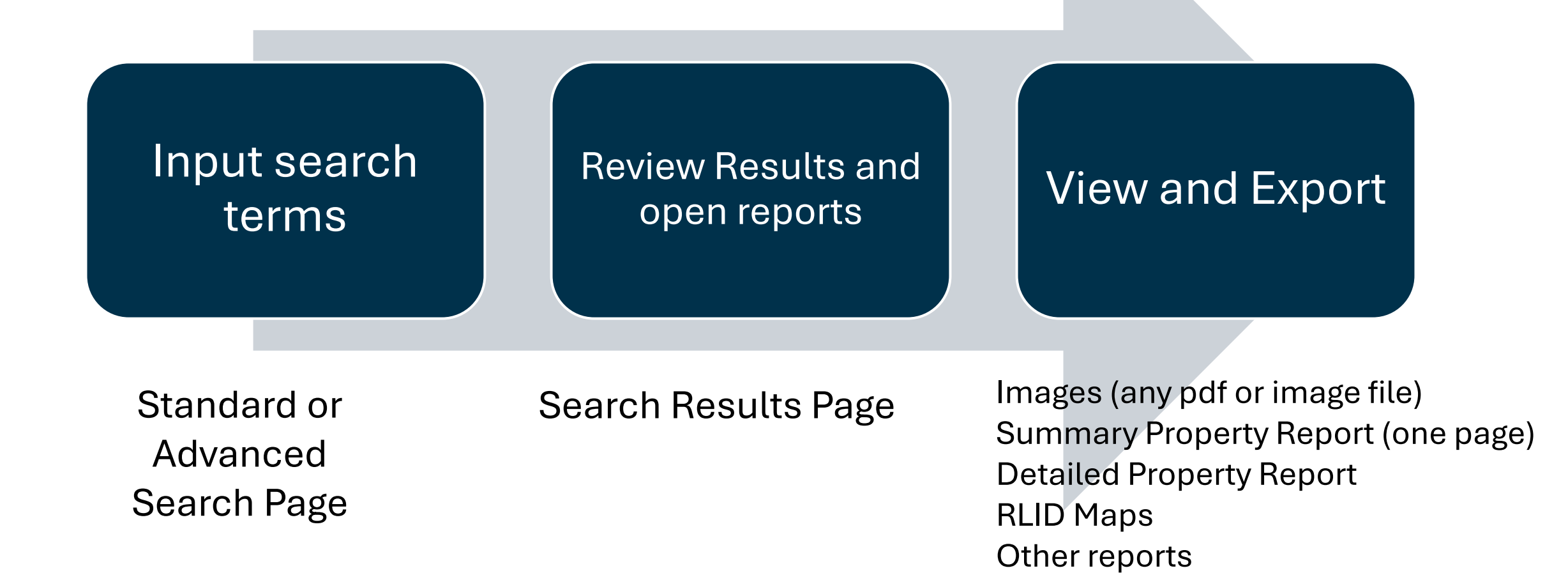

# **Standard Search Inputs**

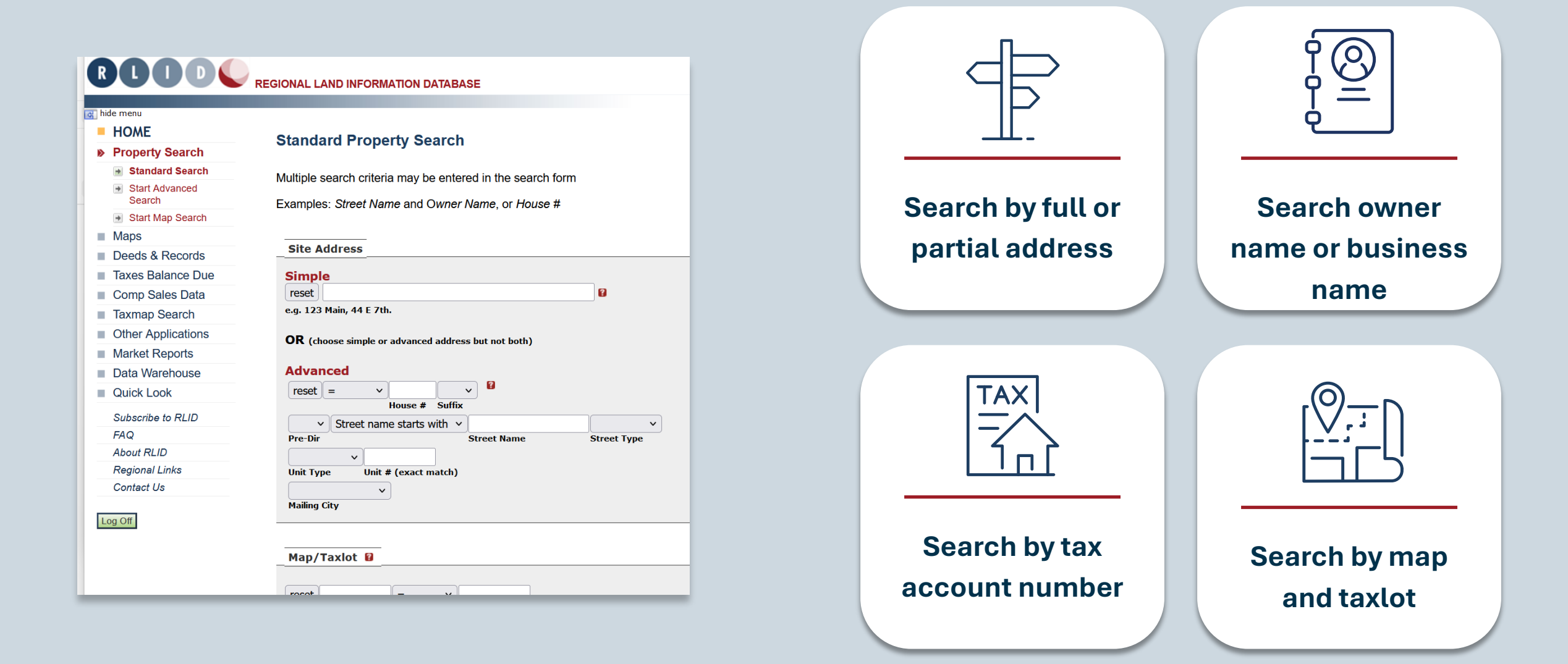

## **Results Page: Icons**

Icons are actions

The action applies to the property on that row of the results table

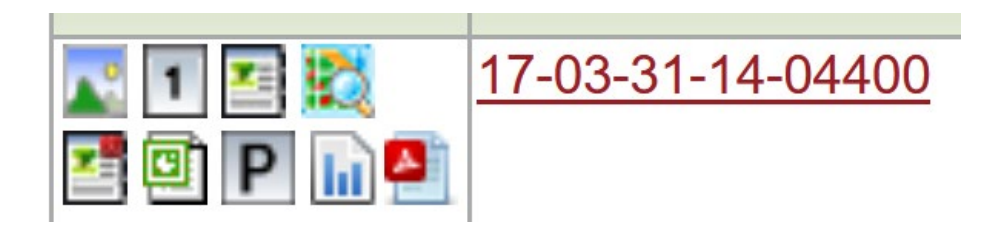

Most local government accounts and Super Premium Subscriptions

 Image: Second state
 17-03-31-14-04400

 Image: Second state
 17-03-31-14-04400

All other account types

Note:

- Properties with businesses will have an extra icon
- Some subscription levels have an extra icon

# Top Row Icons

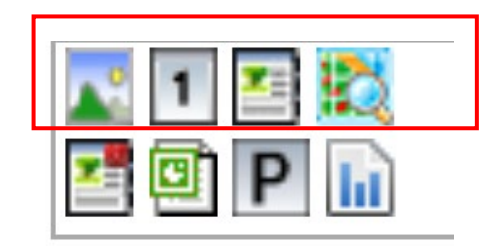

Top row: opens content in a new browser tab

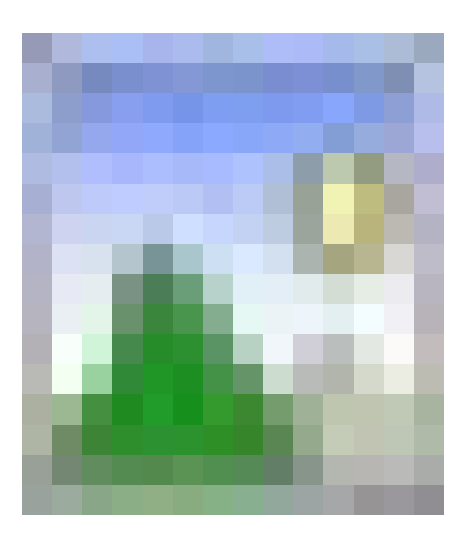

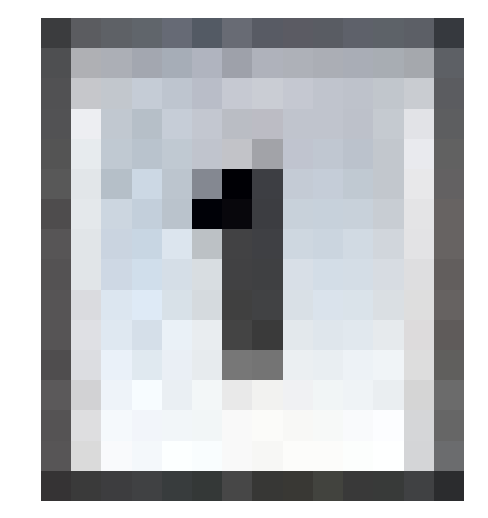

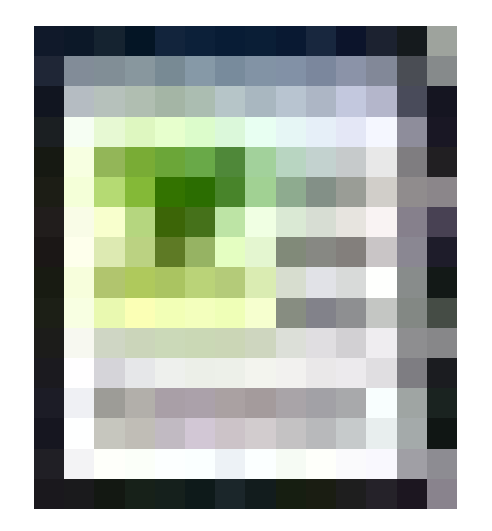

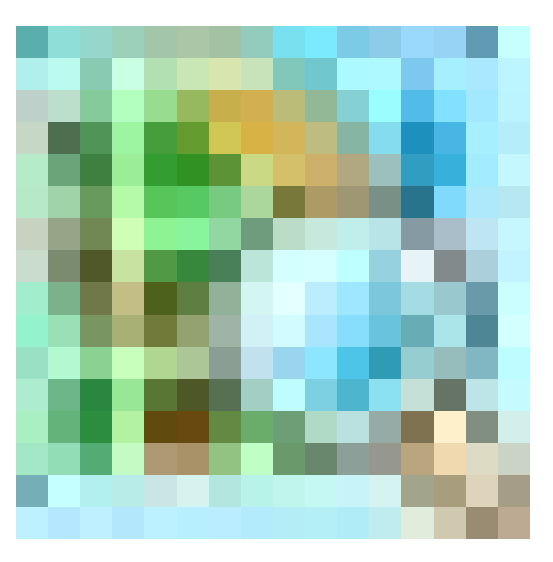

Opens Images Page Opens Summary Report Opens Detailed Property Report Opens RLID Maps, zooms to property

# **Bottom Row Icons**

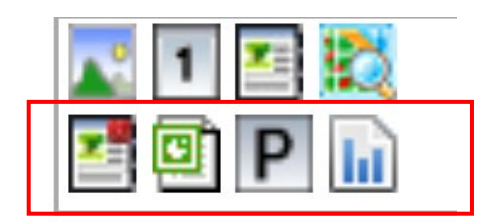

### Bottom row: download or view reports

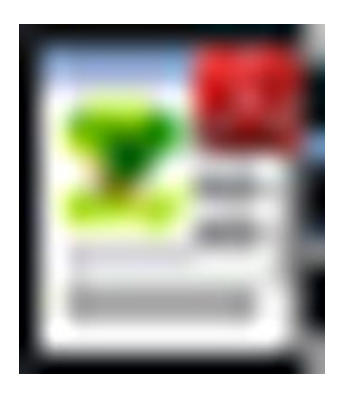

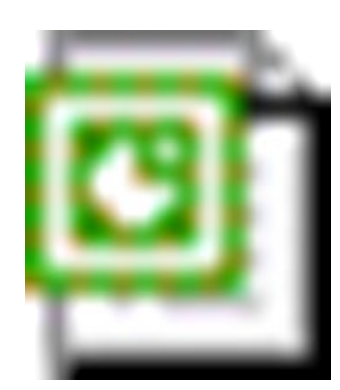

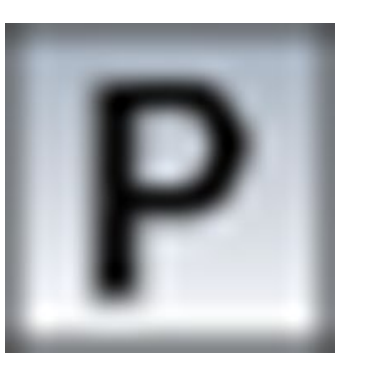

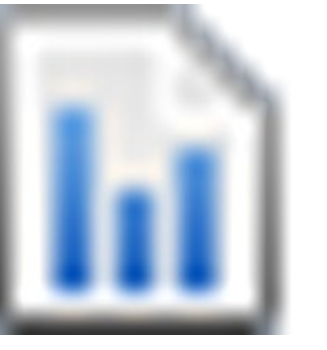

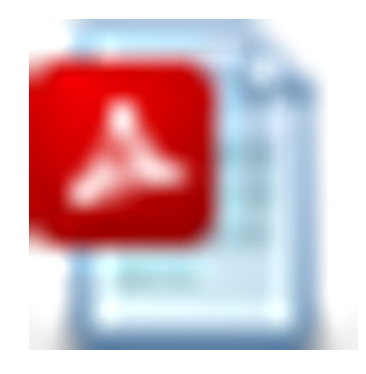

Downloads Full Detailed Property Report as pdf View Custom Property Report

View Profile Report

Opens real estate Choose sections of DPR industry report in new to load as a webpage tab View Business Report

Only available if a business is at that address

### **Create Report Kit**

Available to most local government users and SuperPremium subscribers

Will assemble a collection of reports based on settings

## Property Images

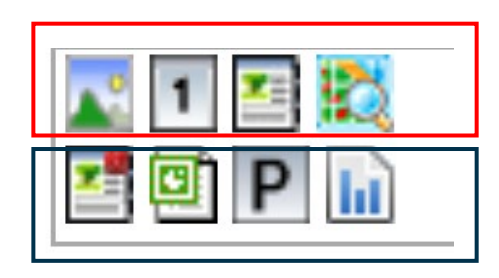

Images contains all the pdfs and pictures associated with a property

Taxmaps, plat images, FIRM maps, sketches, and more

Images have a file and metadata, or information about the file

| I hide menu                                        |                                         | PROPERT                    | Y RESEARCH AND REPORTING TOOL FOR LANE COUNTY, ORE |
|----------------------------------------------------|-----------------------------------------|----------------------------|----------------------------------------------------|
| - HOME                                             | Standard Property Search Imag           | 25                         |                                                    |
| Property Search                                    | Standard Property Search imag           | es                         |                                                    |
| Standard Search                                    | Site Address: 859 Willamette St Ste 200 | Eugene, OR 97401-2911      |                                                    |
| <ul> <li>Start Advanced</li> <li>Search</li> </ul> | Map & Taxlot #: 1703311404400           |                            |                                                    |
| Start Map Search                                   |                                         |                            |                                                    |
| Mans                                               |                                         |                            |                                                    |
|                                                    | h                                       | Property Taxlot Records    | Data Devidue al                                    |
| Deeds & Records                                    | image                                   | lype                       | Date Produced                                      |
| Taxes Balance Due                                  | 1703311404400                           | Property Taxlot Record     | 01/22/2025                                         |
| Comp Sales Data                                    |                                         | Commercial Appraisal Cards |                                                    |
| Taxmap Search                                      | Image                                   | Туре                       | Date Archived                                      |
| Other Applications                                 | 1703311404400                           | Commercial Appraisal Card  | 02/26/2012                                         |
| Market Reports                                     |                                         | Current Taxmap(s)          |                                                    |
| Data Warehouse                                     | Image                                   | Туре                       | Date Modified                                      |
| Quick Look                                         | 17033114.pdf                            | Current Taxmap             | 07/16/2019                                         |
|                                                    | 17033114S003.pdf                        | Current Taxmap             | 08/01/2011                                         |
| Subscribe to RLID                                  | 17033114S002.pdf                        | Current Taxmap             | 08/01/2011                                         |
| FAQ                                                | <u>17033114S001.pdf</u>                 | Current Taxmap             | 08/01/2011                                         |
| About RLID                                         |                                         | Archived Taxmap(s)         |                                                    |
| Regional Links                                     | Image                                   | Туре                       | Date Modified                                      |
| Contact Us                                         | 17033114 20190716.pdf                   | Archived Taxmap            | 07/16/2019                                         |
|                                                    | 17033114_20161229.pdf                   | Archived Taxmap            | 12/29/2016                                         |
| Log Off                                            | 17033114_20160707.pdf                   | Archived Taxmap            | 07/07/2016                                         |
|                                                    | 17033114_20160627.pdf                   | Archived Taxmap            | 06/27/2016                                         |
|                                                    | 17033114_20160208.pdf                   | Archived Taxmap            | 02/08/2016                                         |
|                                                    | 17033114_20150730.pdf                   | Archived Taxmap            | 07/30/2015                                         |
|                                                    | 17033114_12152014.pdf                   | Archived Taxmap            | 12/15/2014                                         |
|                                                    | 17033114_09112014.pdf                   | Archived Taxmap            | 09/11/2014                                         |
|                                                    | 17033114_06252014.pdf                   | Archived Taxmap            | 06/25/2014                                         |
|                                                    | 17033114_09262012.pdf                   | Archived Taxmap            | 09/26/2012                                         |
|                                                    | 17033114S003 07292011.pdf               | Archived Taxmap            | 08/01/2011                                         |

# **Detailed Property Report**

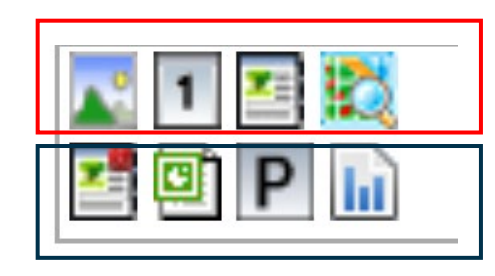

Print and export to pdf buttons at the top of the page

Information grouped into sections

Underlined links go to other RLID pages or external sites

*i* 

Look for red info tags that have definitions or explanations

|                                                                                                    | RMATION DATABASE                                                                                                    |               |                                                                                                    |                                                                                   |                |                                    |                                       | 1                                                                      |
|----------------------------------------------------------------------------------------------------|----------------------------------------------------------------------------------------------------|---------------|----------------------------------------------------------------------------------------------------|-----------------------------------------------------------------------------------|----------------|------------------------------------|---------------------------------------|------------------------------------------------------------------------|
| Property Search      Maps Deeds & Records Taxes E                                                                                                    | Balance Due Comp Sales Data                                                                                                    | Taxmap Search | Other Applications                                                                                                    | Market Reports                                                                    | Data Warehouse | Quick Look                         | Log Off                               |                                                                        |
| <u>iome</u> > <u>Property Search</u> > Detailed Property Report                                                                                                    |                                                                                                    |               |                                                                                                    |                                                                                   |                | Go to:                             |                                       | New Property Searc                                                     |
| Site Address       859 Willamette St Ste 200 Eugene, C         Map & Taxlot#       17-03-31-14-04400         SIC       N/A         Tax Account#       1414117 a         a Additional site address(es) are associated with this tax and a statements of the statement of the statement | DR 97401-2911<br>account                                                                                                    |               | Property Owner 4<br>Lane Council of G<br>859 Willamette St<br>Eugene, OR 9740<br>Tax account acrea<br>Mapped taxlot acr | 1<br>overnments<br>Ste 500<br>1<br><u>ge</u> 0.39<br><u>eage<sup>†</sup></u> 0.39 |                |                                    |                                       |                                                                        |
| Quick Links: 🔽 🔟                                                                                                    |                                                                                                    | 10000         |                                                                                                    |                                                                                   | † M the        | Trxlot Acreage<br>county GIS taxlo | is the estimate<br>ot layer, and is r | ed size of a taxlot as derived fro<br>not to be used for legal purpose |
| Map & Taylot # 17-03-31-14-04400                                                                                                    | <u>191710 919100 9191900 91</u>                                                                                                    | 10200         |                                                                                                    |                                                                                   |                |                                    |                                       | Show All Hide /                                                        |
| Click the map(s) to zoom                                                                                                    | Ave E 8th Ave St June Ave St June Ave St J | Rer<br>Sector | port problem with map(                                                                                                  | s)_<br>                                                                           |                |                                    |                                       |                                                                        |

# RLID Maps (Basic and Pro)

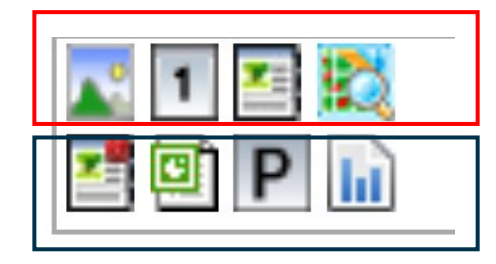

### **RLID Maps Pro Only**

Make a mailing list based on distance from an address (tutorial)

Ability to add data layers including FEMA Flood Zones (<u>tutorial</u>)

Curated list of relevant data sources

Most local government users and SuperPremium Subscribers have Pro

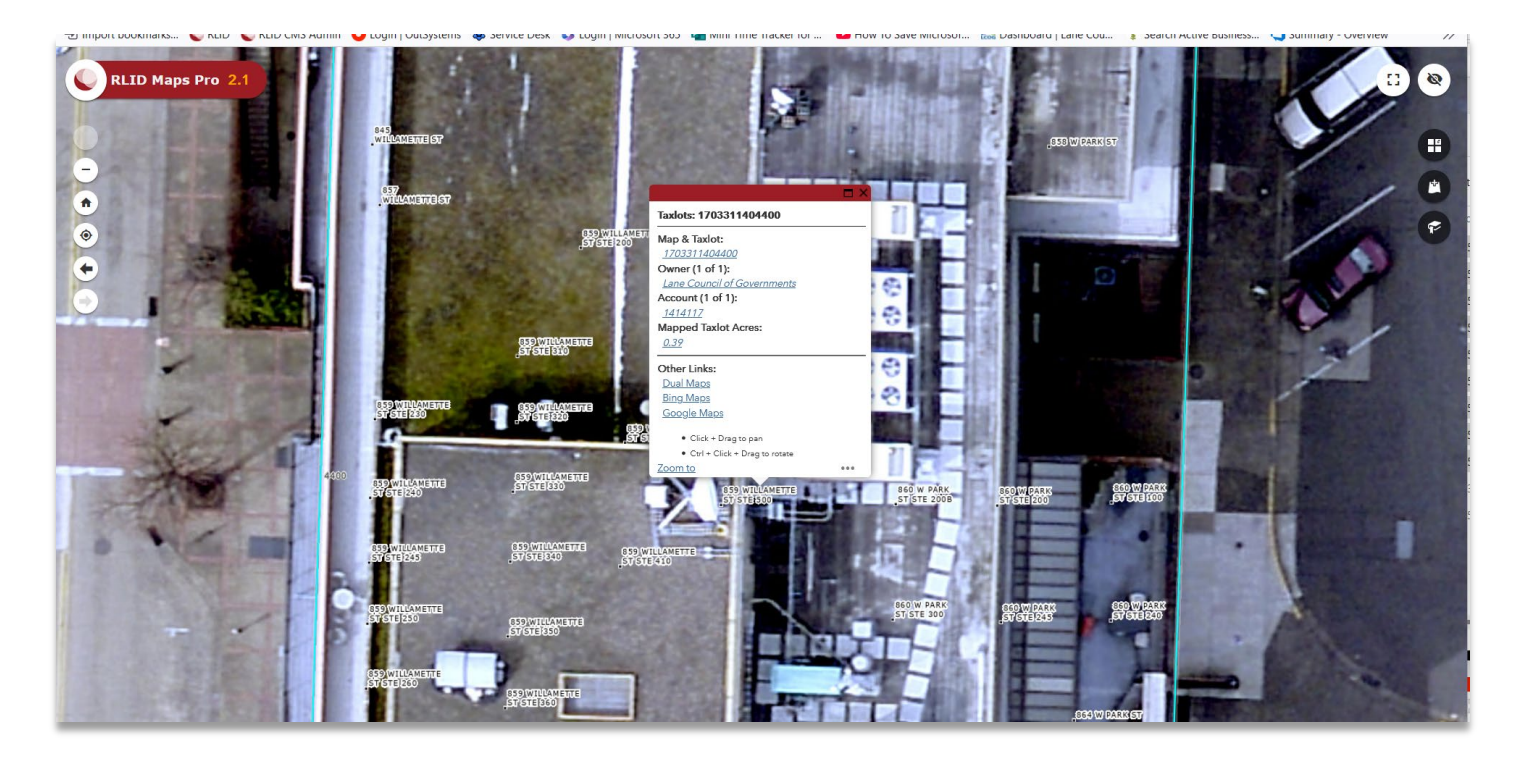

### **Basic and Pro**

Visually interact with map Search using Query

Draw, measure – distance, area View boundaries, road names

## **Deeds and Records**

### Sales and Transfer documents are available through Property Search

If you need other kinds of recorded documents, use the Deeds and Records Search

- The Deeds and Records search tool will return documents recorded in Lane County and corresponding document images (pdfs).
- The database is updated nightly.
- Scanned images of recorded documents are *typically* available from 1994 forward

*Individual subscribers do not have access to Deeds and Records Search* 

| Property Sear                                                                                                    | ch 👻 Maps Deeds & Records                                                                                                    | Taxes Balance Due                                                                                                    | Comp Sales Data                                                                                                    | Taxmap Search                                                                                                    | Other Applications                                                                                | Market Reports                                               | Data Warehouse                                                                                                    |
|----------------------------------------------------------------------------------------------------|----------------------------------------------------------------------------------------------------|----------------------------------------------------------------------------------------------------|----------------------------------------------------------------------------------------------------|----------------------------------------------------------------------------------------------------|---------------------------------------------------------------------------------------------------|--------------------------------------------------------------|----------------------------------------------------------------------------------------------------|
| uick Look Log                                                                                                    | Dff                                                                                                    |                                                                                                    |                                                                                                    |                                                                                                    |                                                                                                   |                                                              |                                                                                                    |
| ome > Deeds & Re                                                                                                    | cords > Deeds & Records Results                                                                                                    |                                                                                                    |                                                                                                    |                                                                                                    |                                                                                                   |                                                              |                                                                                                    |
|                                                                                                    |                                                                                                    |                                                                                                    |                                                                                                    |                                                                                                    |                                                                                                   |                                                              |                                                                                                    |
| )eeds & Re                                                                                                    | cords Results                                                                                                    |                                                                                                    |                                                                                                    |                                                                                                    |                                                                                                   |                                                              |                                                                                                    |
|                                                                                                    |                                                                                                    |                                                                                                    |                                                                                                    |                                                                                                    |                                                                                                   |                                                              |                                                                                                    |
| 2837 data rows                                                                                                    | s. First <b>1000</b> data rows displa                                                                                                    | ved. Refine results                                                                                                    | if document(s) of inte                                                                                                    | erest not found.                                                                                                    |                                                                                                   |                                                              |                                                                                                    |
|                                                                                                    |                                                                                                    | ,                                                                                                    |                                                                                                    |                                                                                                    |                                                                                                   |                                                              |                                                                                                    |
| 42 distinct doc                                                                                                    | uments represented in displa                                                                                                    | ау.)                                                                                                    |                                                                                                    |                                                                                                    |                                                                                                   |                                                              |                                                                                                    |
|                                                                                                    |                                                                                                    |                                                                                                    |                                                                                                    |                                                                                                    |                                                                                                   |                                                              |                                                                                                    |
| urrent search p                                                                                                    | parameters: Year = "2025";                                                                                                    |                                                                                                    |                                                                                                    |                                                                                                    |                                                                                                   |                                                              |                                                                                                    |
|                                                                                                    |                                                                                                    |                                                                                                    |                                                                                                    |                                                                                                    |                                                                                                   | D                                                            | D                                                                                                    |
|                                                                                                    |                                                                                                    |                                                                                                    |                                                                                                    |                                                                                                    |                                                                                                   | I Refine                                                     | Results    Start                                                                                                    |
|                                                                                                    |                                                                                                    |                                                                                                    |                                                                                                    |                                                                                                    |                                                                                                   |                                                              |                                                                                                    |
|                                                                                                    |                                                                                                    |                                                                                                    |                                                                                                    |                                                                                                    |                                                                                                   |                                                              |                                                                                                    |
|                                                                                                    |                                                                                                    |                                                                                                    |                                                                                                    |                                                                                                    |                                                                                                   |                                                              | 7                                                                                                    |
| Doc Number                                                                                                    | Doc Type                                                                                                    | Recording Date                                                                                                    | <u>Party Type</u>                                                                                                    | <u>Party Name</u>                                                                                                    |                                                                                                   | <u>Maplot</u><br>(if availat                                 |                                                                                                    |
| 2025-14099                                                                                                    | Doc Type<br>DEED                                                                                                    | Recording Date                                                                                                    | Party Type<br>grantor                                                                                                    | Party Name<br>Finance of Ame                                                                                                    | rica Reverse LLC                                                                                  | <u>Maplot</u><br>(if availat                                 | Die)                                                                                                    |
| <ul> <li>Doc Number</li> <li>2025-14099</li> <li>2025-14099</li> </ul>                                                                                                    | Deed<br>Deed                                                                                                    | Recording Date<br>2025-05-14<br>2025-05-14                                                                                                    | Party Type<br>grantor<br>grantee                                                                                                    | Finance of Ame                                                                                                    | rica Reverse LLC                                                                                  | <u>Maplot</u><br>( <u>if availal</u>                         |                                                                                                    |
| <ul> <li>Doc Number</li> <li>2025-14099</li> <li>2025-14099</li> <li>2025-14098</li> </ul>                                                                                                    | Deed<br>Deed<br>Deed<br>Death certificate                                                                                                    | Recording Date           2025-05-14           2025-05-14           2025-05-14           2025-05-14                                                                                                    | Party Type<br>grantor<br>grantee<br>grantee                                                                                                    | Party Name<br>Finance of Ame<br>Lerro, Charles<br>Whom                                                                                                    | erica Reverse LLC                                                                                 | <u>Maplot</u><br>(if availat                                 | ie) Vi                                                                                                    |
| <ul> <li>Doc Number</li> <li>2025-14099</li> <li>2025-14099</li> <li>2025-14098</li> <li>2025-14098</li> </ul>                                                                                                    | Doc Type           DEED           DEED           DEATH CERTIFICATE           DEATH CERTIFICATE                                                                                                    | Recording Date           2025-05-14           2025-05-14           2025-05-14           2025-05-14           2025-05-14           2025-05-14                                                                                                    | Party Type<br>grantor<br>grantee<br>grantee<br>grantor                                                                                                    | Party Name           Finance of Ame           Lerro, Charles           Whom           Oliver, Anthony                                                                                             | erica Reverse LLC<br>Wane                                                                         | <u>Maplot</u><br>(if availat                                 |                                                                                                    |
| <ul> <li>Doc Number</li> <li>2025-14099</li> <li>2025-14099</li> <li>2025-14098</li> <li>2025-14098</li> <li>2025-14097</li> </ul>                                                                                                    | Doc Type           DEED           DEED           DEATH CERTIFICATE           DEATH CERTIFICATE           DEATH CERTIFICATE           DEED                                                                                                    | Recording Date           2025-05-14           2025-05-14           2025-05-14           2025-05-14           2025-05-14           2025-05-14           2025-05-14                                                                                                    | Party Type<br>grantor<br>grantee<br>grantee<br>grantor<br>grantor                                                                                                    | Finance of Ame<br>Finance of Ame<br>Lerro, Charles<br>Whom<br>Oliver, Anthony<br>Luangphimai, S                                                                                                   | erica Reverse LLC<br>Wane<br>suphaporn                                                            | Maplot<br>(if availat                                        |                                                                                                    |
| Doc Number           2025-14099           2025-14099           2025-14099           2025-14098           2025-14098           2025-14097           2025-14097                                                                                                    | Doc Type           DEED           DEED           DEATH CERTIFICATE           DEATH CERTIFICATE           DEATH CERTIFICATE           DEED           DEED           DEED                                                                                                    | Recording Date           2025-05-14           2025-05-14           2025-05-14           2025-05-14           2025-05-14           2025-05-14           2025-05-14           2025-05-14           2025-05-14                                                                                                    | Party Type<br>grantor<br>grantee<br>grantee<br>grantor<br>grantor<br>grantor                                                                                         | Finance of Ame<br>Finance of Ame<br>Lerro, Charles<br>Whom<br>Oliver, Anthony<br>Luangphimai, S<br>Luangphimai, F                                                                                 | erica Reverse LLC<br>Wane<br>Suphaporn<br>Patcha                                                  | Maplot<br>(if availat<br>165520229<br>165520229              | Image: Constraint of the second second sec       |
| Doc Number           2025-14099           2025-14099           2025-14098           2025-14098           2025-14097           2025-14097           2025-14097           2025-14097           2025-14097                                                                                                    | Doc Type           DEED           DEED           DEATH CERTIFICATE           DEATH CERTIFICATE           DEED           DEED           DEED           DEED           DEED           DEATH CERTIFICATE           DEED           DEED           DEED           DEED           DEED                                                                                             | Recording Date           2025-05-14           2025-05-14           2025-05-14           2025-05-14           2025-05-14           2025-05-14           2025-05-14           2025-05-14           2025-05-14           2025-05-14           2025-05-14                                                                                                    | Party Type<br>grantor<br>grantee<br>grantee<br>grantor<br>grantor<br>grantor<br>grantor                                                                              | Party Name           Finance of Ame           Lerro, Charles           Whom           Oliver, Anthony           Luangphimal, S           Luangphimal, F           Luangphimal, F                  | erica Reverse LLC<br>Wane<br>Buphaporn<br>Patcha<br>Patcha                                        | Maplot<br>(if availat<br>165520229<br>165520229              | Image: Constraint of the second second sec       |
| Doc Number           2025-14099           2025-14099           2025-14098           2025-14098           2025-14097           2025-14097           2025-14097           2025-14097           2025-14097           2025-14097           2025-14097           2025-14097           2025-14097                                                                                                    | Doc Type       DEED       DEED       DEATH CERTIFICATE       DEATH CERTIFICATE       DEED       DEED       DEED       DEED       DEED       DEED       DEED       DEED       DEED       DEED       DEED       DEED                                                                                                    | Recording Date           2025-05-14           2025-05-14           2025-05-14           2025-05-14           2025-05-14           2025-05-14           2025-05-14           2025-05-14           2025-05-14           2025-05-14           2025-05-14           2025-05-14           2025-05-14           2025-05-14                                                                                                    | Party Type<br>grantor<br>grantee<br>grantee<br>grantor<br>grantor<br>grantor<br>grantor<br>grantor<br>grantor                                                        | Party Name<br>Finance of Ame<br>Lerro, Charles<br>Whom<br>Oliver, Anthony<br>Luangphimal, S<br>Luangphimal, F<br>Luangphimal, F                                                                   | erica Reverse LLC<br>Wane<br>Suphaporn<br>Patcha<br>Patcha<br>Baphaporn                           | Maplot<br>(if availat<br>165520229<br>165520229              | Image: Control of the second second       |
| Doc Number           2025-14099           2025-14099           2025-14098           2025-14098           2025-14097           2025-14097           2025-14097           2025-14097           2025-14097           2025-14097           2025-14097           2025-14097           2025-14097           2025-14097                                                                                                    | Doc Type           DEED           DEED           DEATH CERTIFICATE           DEATH CERTIFICATE           DEED           DEED           DEED           DEED           DEED           DEED           DEED           DEED           DEED           DEED           DEED           DEED           DEED           DEED           DEED           DEED           DEED                | Recording Date           2025-05-14           2025-05-14           2025-05-14           2025-05-14           2025-05-14           2025-05-14           2025-05-14           2025-05-14           2025-05-14           2025-05-14           2025-05-14           2025-05-14           2025-05-14           2025-05-14                                                                                                    | Party Type<br>grantor<br>grantee<br>grantee<br>grantor<br>grantor<br>grantor<br>grantor<br>grantee<br>grantee                                                        | Party Name<br>Finance of Ame<br>Lerro, Charles<br>Whom<br>Oliver, Anthony<br>Luangphimai, S<br>Luangphimai, F<br>Luangphimai, F<br>Luangphimai, S<br>Luangphimai, S                               | erica Reverse LLC<br>Wane<br>Suphaporn<br>Patcha<br>Patcha<br>Buphaporn<br>Suphaporn              | Maplot<br>(if availat<br>165520221<br>165520221              | Image: Control of the second second       |
| <ul> <li>Doc Number</li> <li>2025-14099</li> <li>2025-14098</li> <li>2025-14098</li> <li>2025-14098</li> <li>2025-14097</li> <li>2025-14097</li> <li>2025-14097</li> <li>2025-14097</li> <li>2025-14097</li> <li>2025-14097</li> <li>2025-14097</li> <li>2025-14097</li> <li>2025-14097</li> <li>2025-14097</li> <li>2025-14097</li> </ul>                                                                                 | Doc Type           DEED           DEED           DEATH CERTIFICATE           DEATH CERTIFICATE           DEED           DEED           DEED           DEED           DEED           DEED           DEED           DEED           DEED           DEED           DEED           DEED           DEED           DEED           DEED           DEED           DEED           DEED | Recording Date           2025-05-14           2025-05-14           2025-05-14           2025-05-14           2025-05-14           2025-05-14           2025-05-14           2025-05-14           2025-05-14           2025-05-14           2025-05-14           2025-05-14           2025-05-14           2025-05-14           2025-05-14           2025-05-14           2025-05-14                                                                | Party Type<br>grantor<br>grantee<br>grantee<br>grantor<br>grantor<br>grantor<br>grantee<br>grantee<br>grantee<br>grantor                                             | Party Name<br>Finance of Ame<br>Lerro, Charles<br>Whom<br>Oliver, Anthony<br>Luangphimai, S<br>Luangphimai, F<br>Luangphimai, S<br>Luangphimai, S<br>Luangphimai, S                               | erica Reverse LLC<br>Wane<br>Suphaporn<br>Yatcha<br>Yatcha<br>Suphaporn<br>Suphaporn<br>Suphaporn | Maplot<br>(if availat<br>165520229<br>165520229<br>165520229 | Image: Control of the second second       |
| <ul> <li>Doc Number</li> <li>2025-14099</li> <li>2025-14098</li> <li>2025-14098</li> <li>2025-14098</li> <li>2025-14097</li> <li>2025-14097</li> </ul> | Doc Type           DEED           DEED           DEATH CERTIFICATE           DEATH CERTIFICATE           DEED           DEED           DEED           DEED           DEED           DEED           DEED           DEED           DEED           DEED           DEED           DEED           DEED           DEED           DEED           DEED           DEED           DEED | Recording Date           2025-05-14           2025-05-14           2025-05-14           2025-05-14           2025-05-14           2025-05-14           2025-05-14           2025-05-14           2025-05-14           2025-05-14           2025-05-14           2025-05-14           2025-05-14           2025-05-14           2025-05-14           2025-05-14           2025-05-14           2025-05-14           2025-05-14                      | Party Type<br>grantor<br>grantee<br>grantee<br>grantor<br>grantor<br>grantor<br>grantor<br>grantee<br>grantee<br>grantee<br>grantee<br>grantee                       | Party Name<br>Finance of Ame<br>Lerro, Charles<br>Whom<br>Oliver, Anthony<br>Luangphimai, S<br>Luangphimai, S<br>Luangphimai, S<br>Luangphimai, S<br>Luangphimai, S<br>Smith, Dave                | erica Reverse LLC<br>Wane<br>Suphaporn<br>Yatcha<br>Yatcha<br>Yatcha<br>Suphaporn<br>Suphaporn    | Maplot<br>(if availat<br>165520223<br>165520223<br>165520223 | Image: Constraint of the second second sec       |
| <ul> <li>Doc Number</li> <li>2025-14099</li> <li>2025-14098</li> <li>2025-14098</li> <li>2025-14098</li> <li>2025-14097</li> <li>2025-14097</li> <li>2025-14097</li> <li>2025-14097</li> <li>2025-14097</li> <li>2025-14097</li> <li>2025-14097</li> <li>2025-14097</li> <li>2025-14095</li> </ul>                                                                                                    | Doc Type           DEED           DEED           DEATH CERTIFICATE           DEATH CERTIFICATE           DEED           DEED           DEED           DEED           DEED           DEED           DEED           DEED           DEED           DEED           SUCCESSOR TRUSTEE           SATISFACTION                                                                      | Recording Date           2025-05-14           2025-05-14           2025-05-14           2025-05-14           2025-05-14           2025-05-14           2025-05-14           2025-05-14           2025-05-14           2025-05-14           2025-05-14           2025-05-14           2025-05-14           2025-05-14           2025-05-14           2025-05-14           2025-05-14           2025-05-14           2025-05-14           2025-05-14 | Party Type<br>grantor<br>grantee<br>grantee<br>grantor<br>grantor<br>grantor<br>grantor<br>grantee<br>grantee<br>grantor<br>grantee<br>grantor<br>grantee<br>grantor | Party Name<br>Finance of Ame<br>Lerro, Charles<br>Whom<br>Oliver, Anthony<br>Luangphimai, S<br>Luangphimai, S<br>Luangphimai, S<br>Luangphimai, S<br>Luangphimai, S<br>Smith, Dave<br>Smith, Dave | erica Reverse LLC<br>Wane<br>Suphaporn<br>Patcha<br>Patcha<br>Suphaporn<br>Suphaporn<br>Suphaporn | Maplot<br>(if availat<br>165520229<br>165520229<br>165520229 | Image: Control of the second second secon |

# Deeds and Records: Search inputs

### **By Document Number**

Use this if you are looking for a specific document, and you know its document number

| Document Number 🔋 |  |
|-------------------|--|
| reset = v         |  |
|                   |  |

### **By Grantor or Grantee**

Try parts of the name you are looking for or alternate spellings and abbreviations

 Depending on how the document was recorded, the name may be entered differently than you expect

| Grantor/Grantee            |             |
|----------------------------|-------------|
| reset Grantor OR Grantee V | Contains v  |
|                            | Contains    |
| Document Time Frame        | Starts with |
| reset Choose only one      | Exact match |

### When the document was recorded

Search by date range, year range, a specific date, or a set number of days ago within the last week

| Docume | ent Time Frame 🔞                                     |
|--------|------------------------------------------------------|
| reset  | Choose <b>only one</b> of the following search types |
|        | Filter by number of days to go back (5 max)          |
|        | SINGLE DATE                                          |
|        |                                                      |
|        | DATE RANGE                                           |
|        | from to                                              |
|        | YEAR RANGE                                           |
|        | = v                                                  |
|        |                                                      |

# Deeds and Records: Other ways to search

### **By Document Type**

You can limit your results to certain types of documents

 To include more than one document type, hold the shift key while clicking the document name

| Document Type 🛿               |                              |
|-------------------------------|------------------------------|
| reset                         |                              |
|                               |                              |
| Easement                      |                              |
| Easement County               |                              |
| Extension                     |                              |
| Extension of Lien             | « Limit to 20 document types |
| Finance Statement             |                              |
| Forfeiture                    |                              |
| Homeowners Assoc. Information |                              |

### By Map and Taxlot number

You can search by Map and Taxlot number *if a Map and Taxlot number was included when the document was recorded* 

 Many documents may include Map and Taxlot numbers somewhere in the text of the document, but the number is not part of the document's *metadata*, which means it won't come up in a search

| reset     | =  | ~      |   |
|-----------|----|--------|---|
| Map Numbe | er | Taxlot | : |

### **Advanced Search**

VERY DETAILED: You can search based on almost anything found in the detailed property report

Nested forms and tabs: The red \* shows on the tab when you have typed a value into one of its fields

• You don't need to use all the tabs! Using one or two works great

Check result count before leaving the search page: this lets you check if your search results are returning too many or too few results

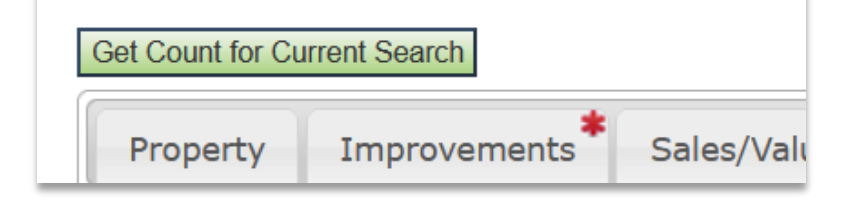

Most local government users and SuperPremium Subscribers have Advanced Search

Some use cases

- Get a group of properties that share common features like zoning, service districts, etc.
- Find the taxed value when you know the name of a mobile home owner and the address where the mobile home is located

#### Example:

Properties with an accessed value over \$1,000,000 inside the West Lane Ambulance District with out of state owners

- $\Rightarrow$  Owner state in USA but not in Oregon;
- $\Rightarrow$  Assessed Total Value >= 1000000;
- $\Rightarrow$  Ambulance District = "Western";

#### 76 Results

# Search Tips and RLID Support

### Search Tips:

- Less is more
  - Try parts of names
  - Leave off directional prefixes or street types
- Try the address number and one other piece of information
- Use RLID Maps to explore the area
  - Click on taxlot boundaries to pop up information about that location
  - Click the underlined taxlot number to see that property in RLID
- Contact support for help

### Contact support when:

- You can't recover your password
- You need help adding a person to your organization's account
- You need help using advanced search
- A link is broken, or something on the site isn't working
- You found results that are incomplete or incorrect
  - RLID Support will forward this to the agency that provides the information

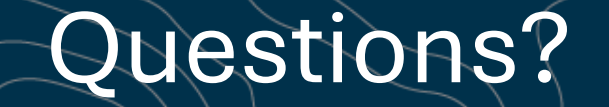

**RLID Support** 

Frequently Asked Questions: <a href="https://www.rlid.org/faq/">https://www.rlid.org/faq/</a>

Email: <a href="mailto:support@rlid.org">support@rlid.org</a>

Voicemail message: 541-682-1100